## EXPLORE

## HEALTHCARE SUMMIT 2 0 2 0

- To register, please visit www.ExploreHealthcareSummit.com
- Click on "Summit Registration" button. Scroll down to "Continue" on the first page and the "Register Now" on the following page.

**AUGUST 27-28** 

NORMAN, OK

Embassy Suites Hotel & Conference Center

- If you have attended a PLICO or OSMA event in the last several years, you most likely have an account. Select "Existing User" and sign in with your email address. If you have forgotten your password, there is a "Forgot Password" link. If you do not have an account, select "New User" and complete the account set up.
- Select "OAFP Member" on the Participant Type Selection page to receive the specially discounted rate for our members. Complete the registration.
- To register for the OAFP SA Post Conference, click the "Home" tab at the top of your Registration Confirmation. This will take you back to the conference website.
- Click on "OAFP SCIENTIFIC ASSEMBLY" button.
- Scroll down to "Continue" on the first page and the "Register Now" on the following page.
- If you register for OAFP SA Post Conference right after registering for EXPLORE, it will take you directly to the Participant Type Selection page. If you do them separately, you will log in with your email and password.
- Select the package that you prefer.

|            | Participant Type                                                                                                    |
|------------|----------------------------------------------------------------------------------------------------|
| $\bigcirc$ | OAFP SA Post Conference Attendee<br>Includes registration for OAFP SA Post Conference and one ticket to President's Dinner.                 |
|            | OAFP SA Post Conference Attendee + Guest<br>Includes registration for OAFP SA Post Conference and two tickets to President's Dinner.        |
|            | OAFP SA Post Conference Attendee + Guest and KSA<br>Includes registration for OAFP SA Post Conf, KSA and two tickets to President's Dinner. |
| _          |                                                                                                    |

 OAFP SA Post Conference Attendee + KSA Includes registration for OAFP SA Post Conference and KSA.

**Remember to use the promo code EXPLORE** if you are registering for both conferences. If you are a STUDENT or RESIDENT, please use one of these as your promo code.

Call 405.815.4884 for more information.